### Presentation of R and R Studio

### Bénédicte Lefèvre – Club BioInfo 08/11/2018

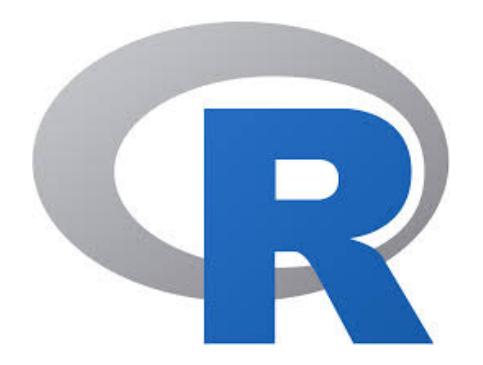

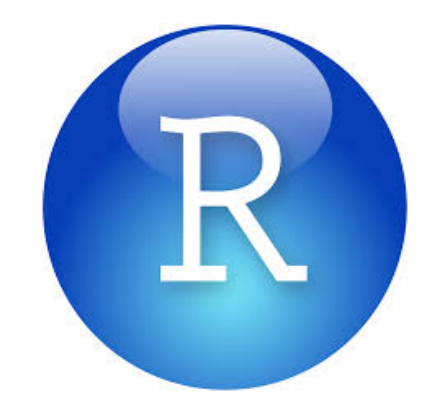

### What are R and R studio?

- R is a programming language created in 1993
- R and R studio are free, open source, software environment
- CRAN project: https://cran.r-project.org/

- R is useful to analyse data:
  - sorting complexe data frame
  - statisics
  - graphics
  - automatisation of repetitive tasks on datasets
  - and plenty of packages in function of your needs...

### R studio

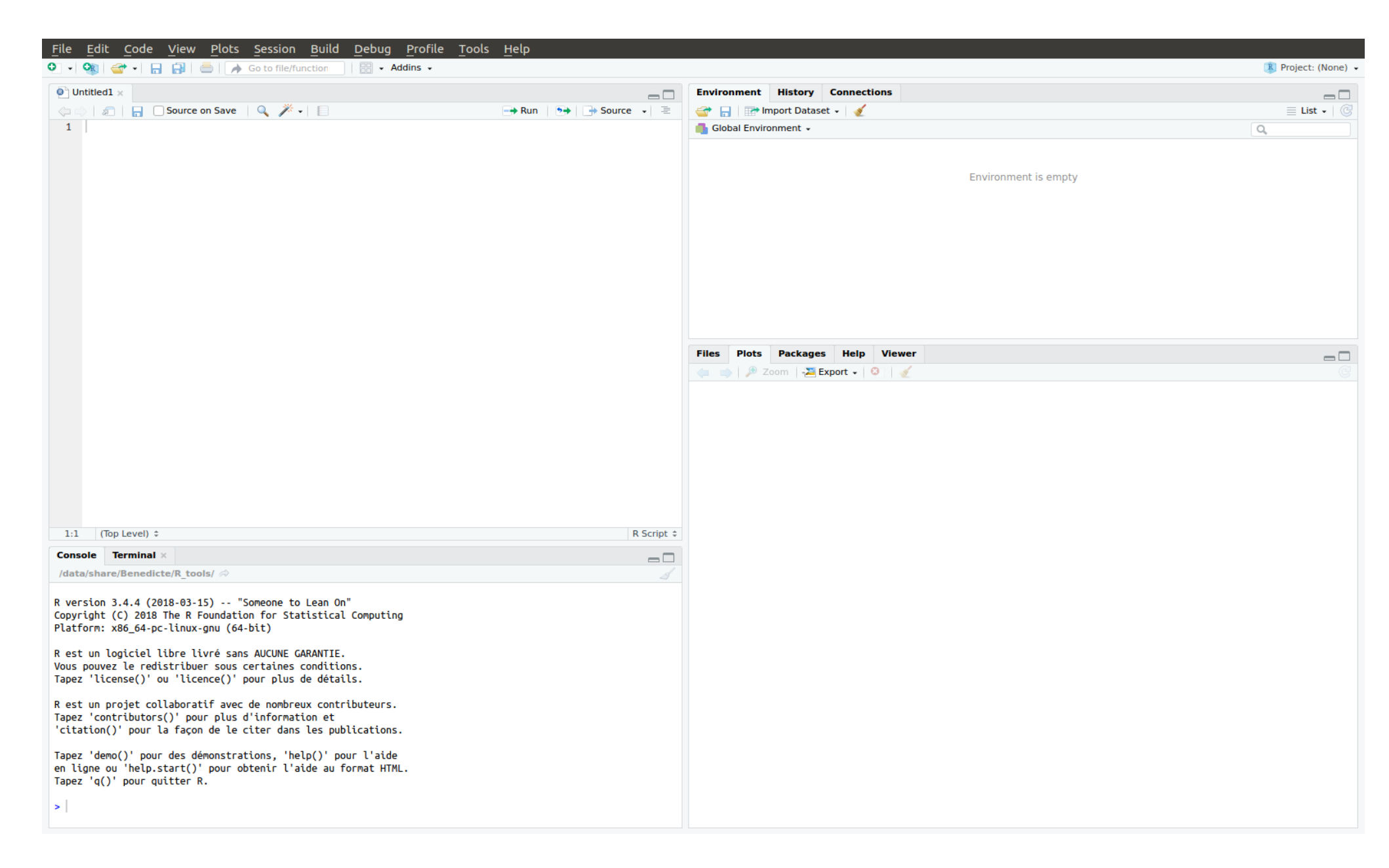

### R studio

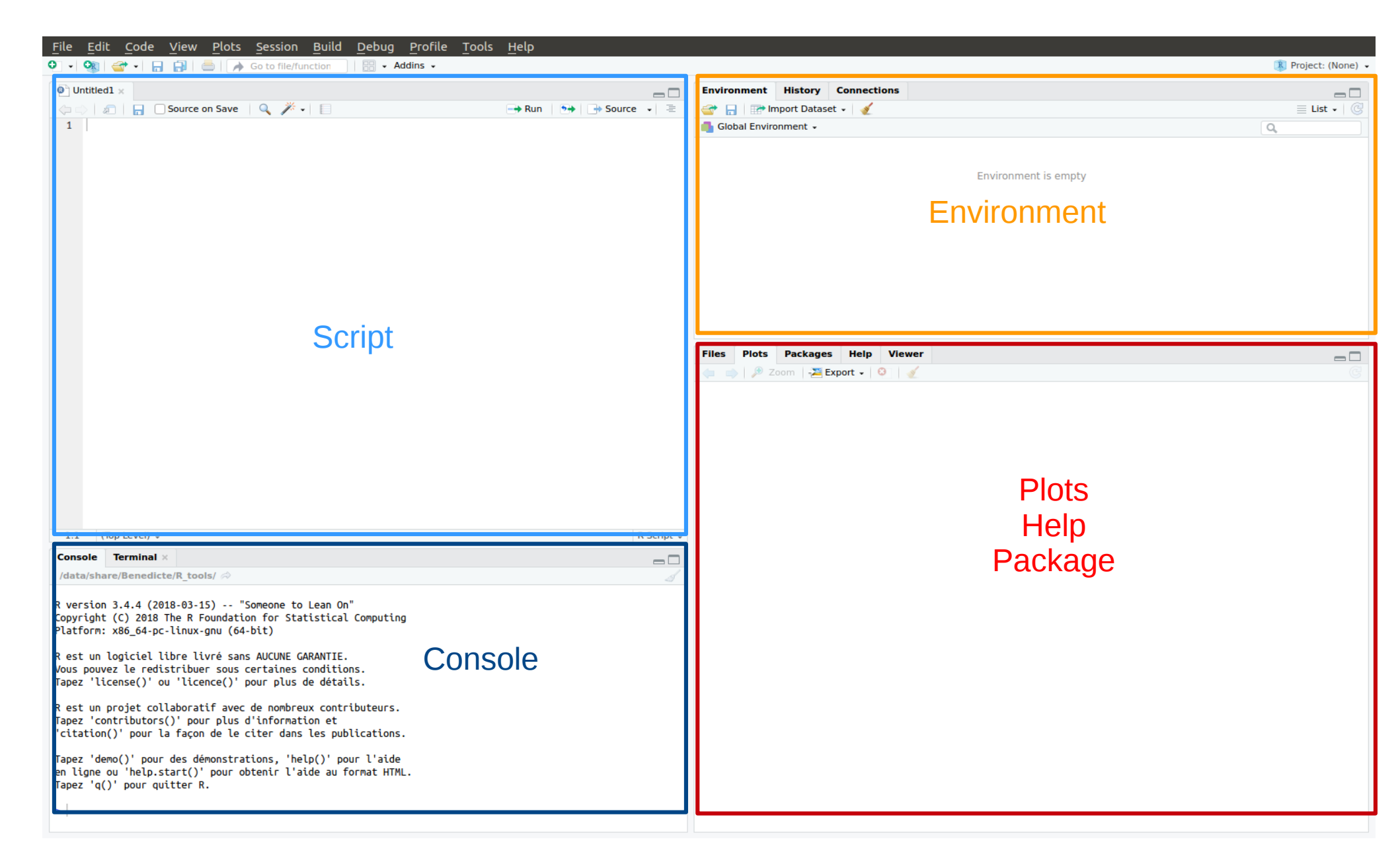

### R studio

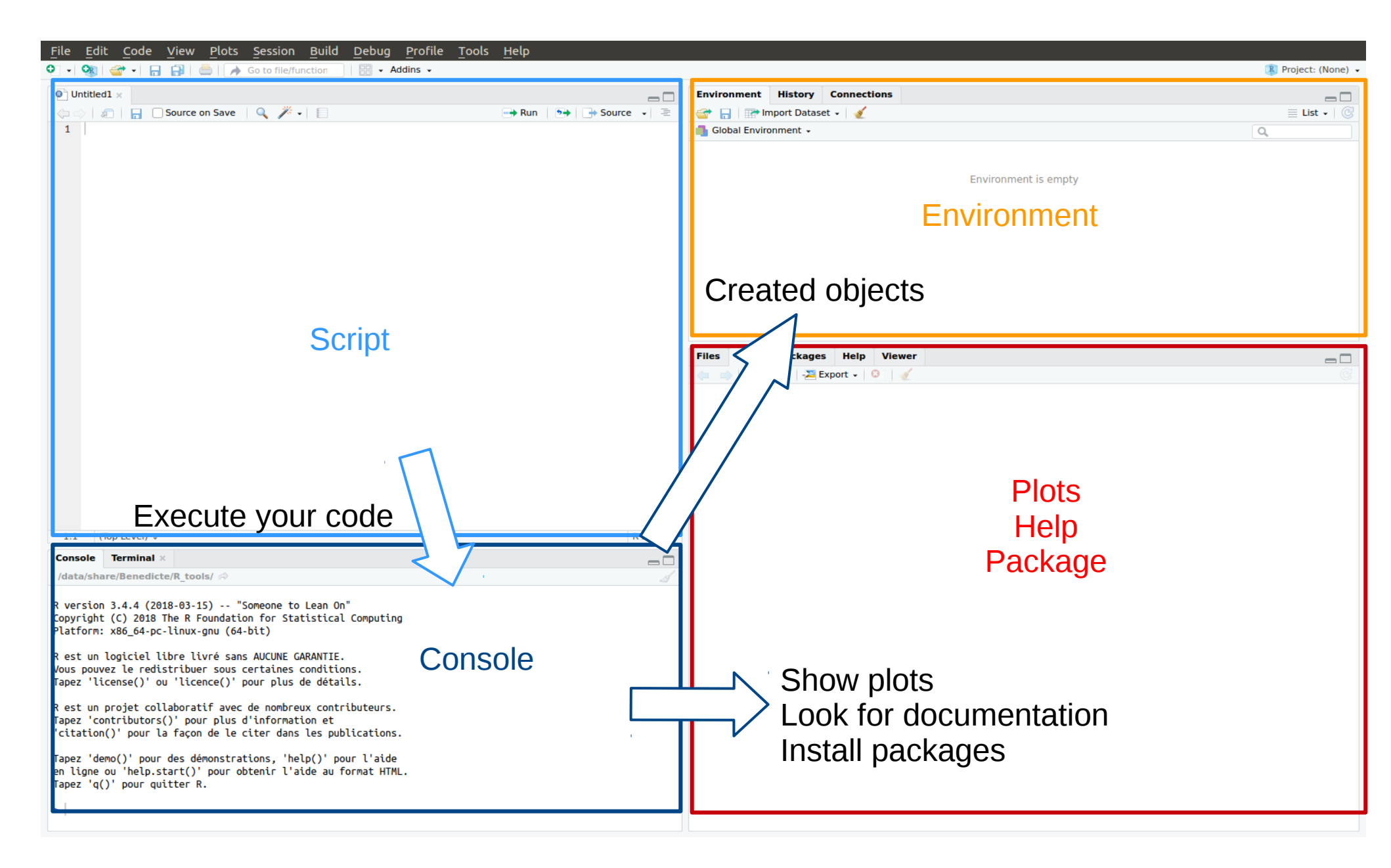

### Before to start: let's set our working directory

| RStudio  |                            |                                        |                                   |                                         |                                                                                |                                          |                         |         |                            |                                     | ît, Fr ⊠ 📣 19:06 🔱 |
|----------|----------------------------|----------------------------------------|-----------------------------------|-----------------------------------------|--------------------------------------------------------------------------------|------------------------------------------|-------------------------|---------|----------------------------|-------------------------------------|--------------------|
| 0        | 800                        | RStudio                                |                                   |                                         |                                                                                |                                          |                         |         |                            |                                     |                    |
| 100      | File                       | Edit <u>C</u> od                       | e <u>V</u> iew                    | v <u>P</u> lots                         | Session Build Debug                                                            | <u>P</u> rofile <u>T</u> ools <u>H</u> e | elp                     |         |                            |                                     | Deningty (Mana)    |
|          | •••                        | 🤹 i 🔤 🔹                                |                                   |                                         | INEW SESSION                                                                   |                                          |                         |         |                            |                                     | Project: (None) •  |
| >_       | big                        | bang ×                                 | bigbang_                          | F × iri                                 | i Interrupt R                                                                  |                                          |                         | $-\Box$ | Environment History Con    | nections                            |                    |
|          |                            | 2 7                                    | Filter                            |                                         | <u>T</u> erminate R                                                            |                                          | Q,                      |         | 💣 🔒 🖙 Import Dataset 🗸     | 1                                   | 📃 List 🖌 🕝         |
| P        | -                          | id                                     | sex 🗧                             | age_now                                 | Restart R                                                                      | Ctrl+Shift+F10                           |                         |         | 🐴 Global Environment 🖌     |                                     | ٩,                 |
|          | 3                          | Leonard                                | м                                 |                                         | <u></u> estere n                                                               |                                          |                         |         | Data                       |                                     |                    |
|          | 2                          | Sheldon                                | м                                 |                                         | Set <u>W</u> orking Directory                                                  |                                          | To Source File Location |         | e_sym_asym_t_shift         | num [1:5, 1:3] 10.3 74.5 20 32 49.9 |                    |
|          | 3                          | Penny                                  | F                                 |                                         | Load Workspace                                                                 |                                          | To Files Pane Location  |         | ow                         | 20 obs. of 11 variables             |                    |
|          | 4                          | Howard                                 | м                                 |                                         | Save Workspace As                                                              |                                          | Choose Directory        | Ctrl+S  | hift+H ow_1698_02_BL       | 13 obs. of 17 variables             |                    |
|          |                            | Bernadette                             | F                                 |                                         |                                                                                |                                          |                         |         | • arrow_BL                 | 18 obs. of 17 variables             |                    |
|          | -                          | Amy                                    | <br>E                             |                                         | <u>Clear workspace</u>                                                         |                                          |                         |         | O arrow_sym222G_BL         | 5 obs. of 17 variables              |                    |
|          |                            | Arriy                                  | г<br>                             |                                         | Quit Session                                                                   | Ctrl+Q                                   |                         |         | O arrowF1                  | 19 obs. of 11 variables             |                    |
| -8-      | 1                          | Кај                                    | м                                 |                                         | 37                                                                             |                                          |                         |         | O arrowF2                  | 19 obs. of 11 variables             |                    |
| A        |                            |                                        |                                   |                                         |                                                                                |                                          |                         |         | 0 arrowF2_1698_02          | 12 ODS. OT 11 Variables             |                    |
|          |                            |                                        |                                   |                                         |                                                                                |                                          |                         |         | Acres coust 1699 01 SumVSA | 7 obs. of 11 variables              |                    |
|          |                            |                                        |                                   |                                         |                                                                                |                                          |                         |         | Asym_court_1698_02         | 11 obs. of 29 variables             |                    |
|          |                            |                                        |                                   |                                         |                                                                                |                                          |                         |         | Asym_court_1098.02         | 13 obs. of 29 variables             |                    |
|          |                            |                                        |                                   |                                         |                                                                                |                                          |                         |         | Files Plots Packages H     | elp Viewer                          | _ □                |
|          |                            |                                        |                                   |                                         |                                                                                |                                          |                         |         | A D Zoom - Export          | • 0 1                               |                    |
|          |                            |                                        |                                   |                                         |                                                                                |                                          |                         |         |                            |                                     |                    |
|          |                            |                                        |                                   |                                         |                                                                                |                                          |                         |         |                            |                                     |                    |
| III.     |                            |                                        |                                   |                                         |                                                                                |                                          |                         |         |                            |                                     |                    |
|          | Showin                     | g 1 to 7 of 7 e                        | entries                           |                                         |                                                                                |                                          |                         |         |                            |                                     |                    |
|          |                            | -                                      |                                   |                                         |                                                                                |                                          |                         |         |                            |                                     |                    |
| S. C.    | Conso                      | le Termin                              | al ×                              |                                         |                                                                                |                                          |                         |         |                            |                                     |                    |
|          | ~/ 🗇                       |                                        |                                   |                                         |                                                                                |                                          |                         |         |                            |                                     |                    |
| <u>~</u> | R vers<br>Copyri<br>Platfo | ion 3.4.4<br>ght (C) 20<br>orm: x86_64 | (2018-03<br>18 The R<br>-pc-linu: | -15) "S<br>Foundatio<br>x-gnu (64-      | Someone to Lean On"<br>on for Statistical Computing<br>-bit)                   |                                          |                         |         |                            |                                     |                    |
|          | R est<br>Vous p<br>Tapez   | un logicie<br>ouvez le r<br>'license() | l libre<br>edistrib<br>' ou 'lio  | livré sans<br>uer sous c<br>.cence()' p | s AUCUNE GARANTIE.<br>certaines conditions.<br>pour plus de détails.           |                                          |                         |         |                            |                                     |                    |
|          | R est<br>Tapez<br>'citat   | un projet<br>'contribut<br>ion()' pou  | collabor<br>ors()' p<br>r la faç  | atif avec<br>our plus d<br>on de le c   | de nombreux contributeurs.<br>d'information et<br>citer dans les publications. |                                          |                         |         |                            |                                     |                    |
|          | Tapez<br>en lig<br>Tapez   | 'demo()' p<br>ne ou 'hel<br>'q()' pour | our des (<br>p.start(<br>quitter  | démonstrat<br>)' pour ob<br>R.          | tions, 'help()' pour l'aide<br>btenir l'aide au format HTML.                   |                                          |                         |         |                            |                                     |                    |
|          | [Works                     | pace loade                             | d from ∼                          | /.RData]                                |                                                                                |                                          |                         |         |                            |                                     |                    |
| 6        | >                          |                                        |                                   |                                         |                                                                                |                                          |                         |         |                            |                                     |                    |
|          |                            |                                        |                                   |                                         |                                                                                |                                          |                         |         |                            |                                     |                    |

 Please, select your desktop as working directory and copy the iris.csv file in your desktop

# How to write a command and run it?

• Let's try a few commands:

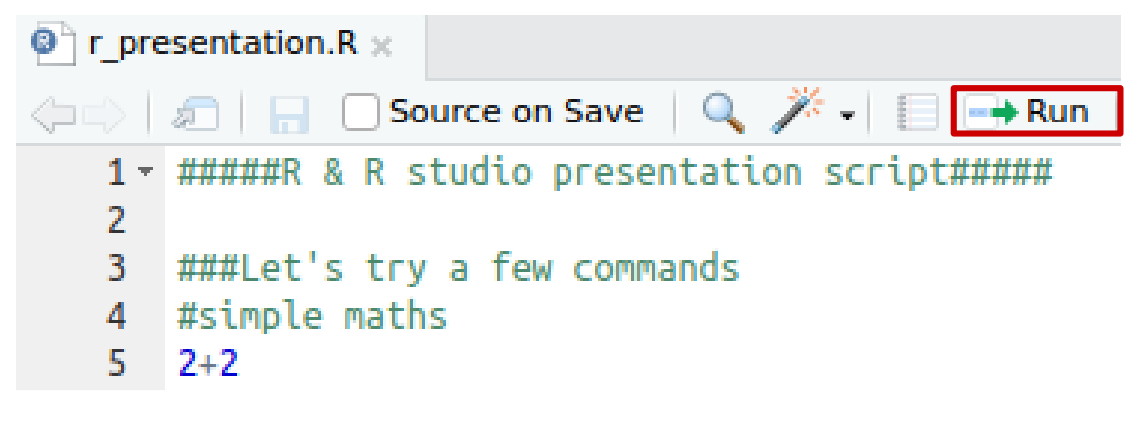

To run a command:
 highlight it and click on run or
 put your cursor in the line and press CTRL+enter

Lines that starts by # are not recognized as code but as comments

### How to create an object?

• Let's try a few commands:

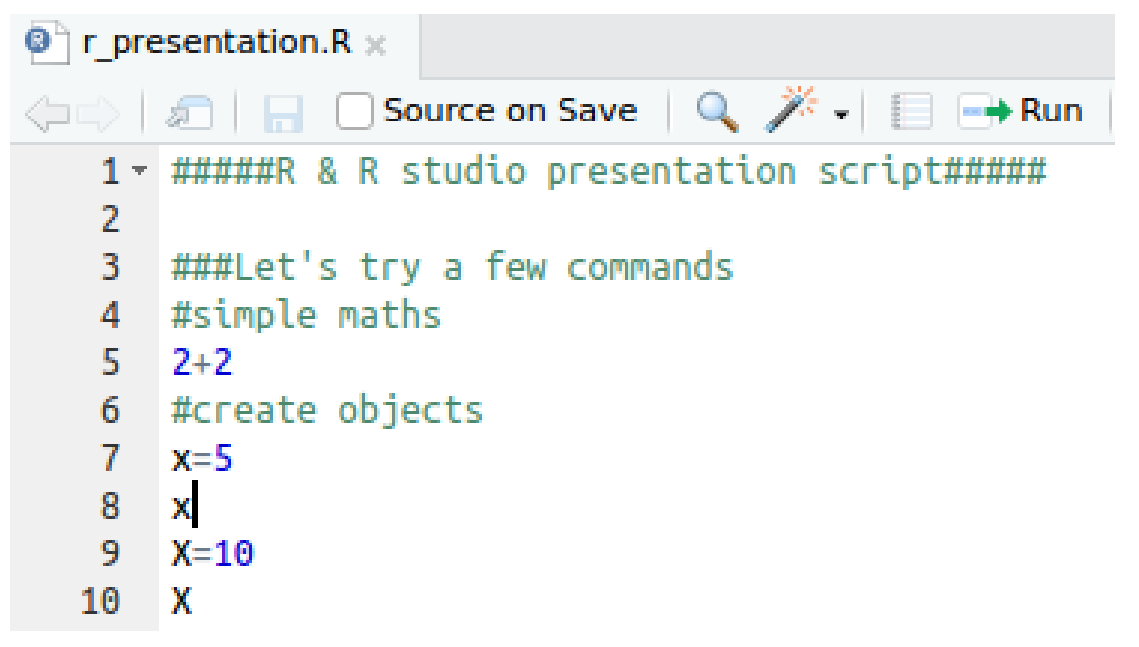

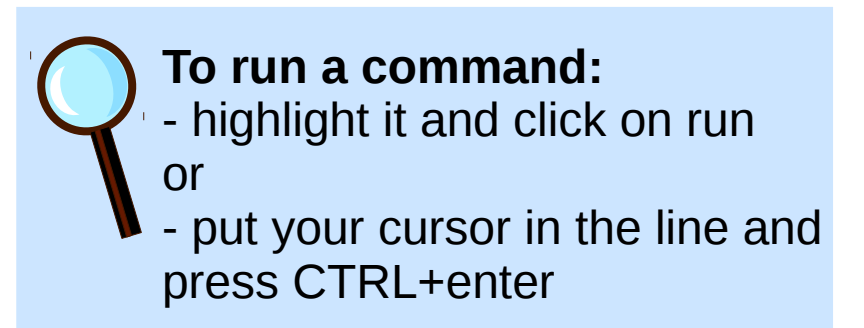

If you reassign a value to an existing object, the previous one is removed

### What can we do with the created objects?

• Let's try a few commands:

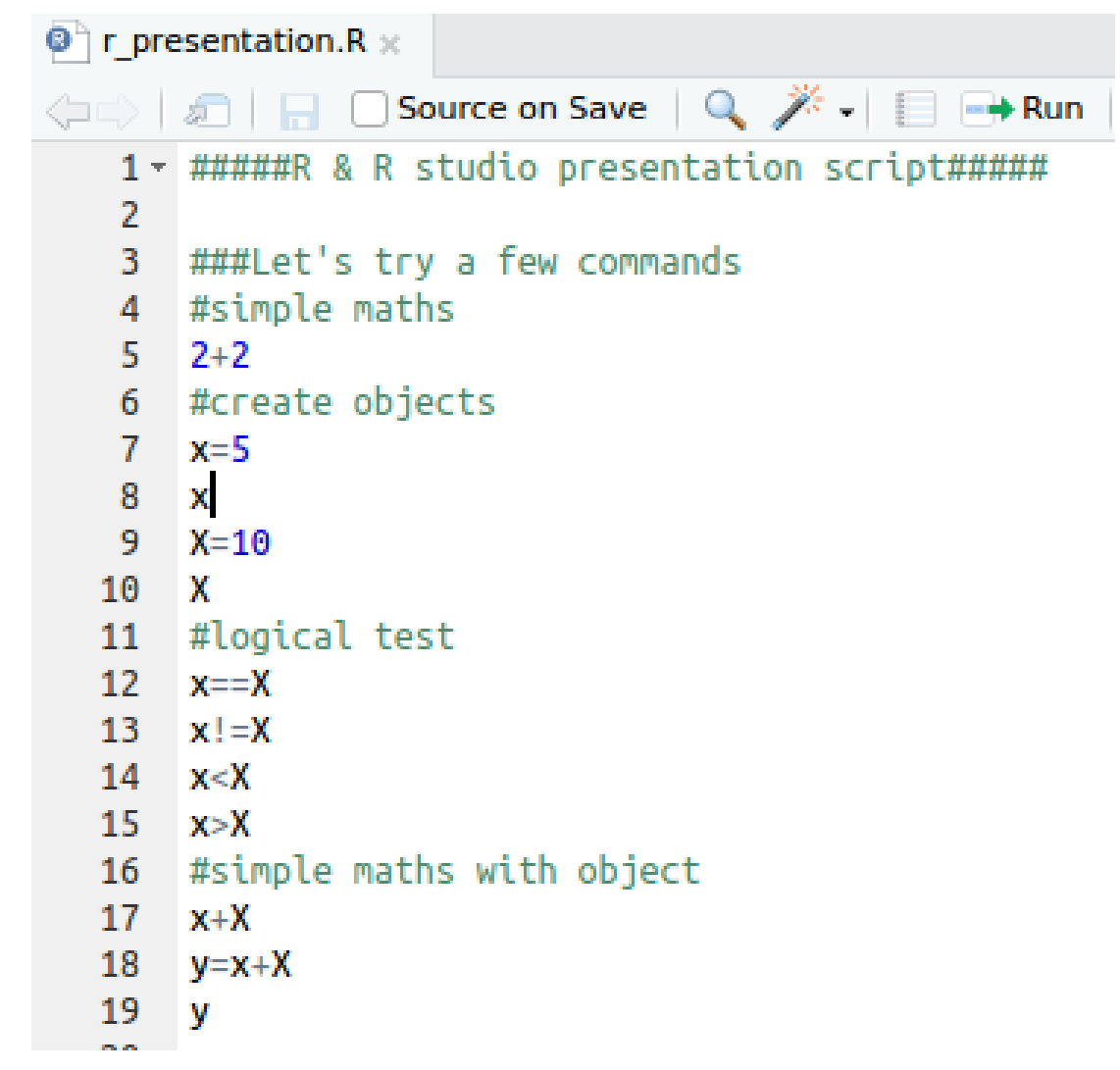

To run a command:
 highlight it and click on run or
 put your cursor in the line and press CTRL+enter

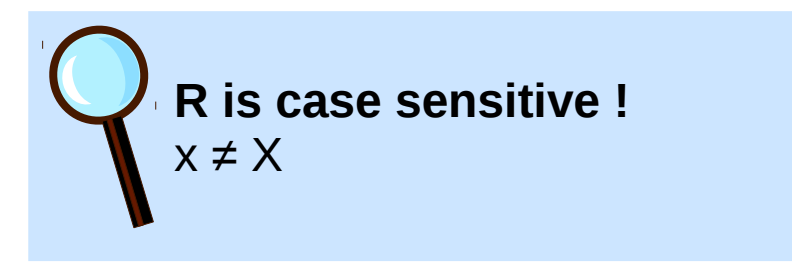

## A very important concept in R: vectors

- A vector is an object that contain a serie of variables of a same type, in a precise order
- c() is used to create vectors

| object     | modes                                    | several modes<br>possible in the<br>same object? |  |
|------------|------------------------------------------|--------------------------------------------------|--|
| vector     | numeric, character, complex or logical   | No                                               |  |
| factor     | numeric or character                     | No                                               |  |
| array      | numeric, character, complex $or$ logical | No                                               |  |
| matrix     | numeric, character, complex $or$ logical | No                                               |  |
| data frame | numeric, character, complex $or$ logical | Yes                                              |  |
| ts         | numeric, character, complex or logical   | No                                               |  |
| list       | numeric, character, complex, logical,    | Yes                                              |  |
|            | function, expression,                    |                                                  |  |

E.Paradis, R for beginners, 2005

# Let's create vectors and data frame: example with BigBang Theory

- 22 ###Different kinds of objects and data
- 23 #create vector
- 24 id=c("Leonard","Sheldon","Penny","Howard","Bernadette","Amy","Raj")
- 25 id
- 26 sex=c("M","M","F","M","F","F","M")
- 27 age\_now=c(45,43,32,37,38,42,37)
- 28 #create dataframe
- 29 bigbang=data.frame(id,sex,age\_now)

characters are written as "character" and appear in green

numbers appear in blue

# Visualisation of bigbang with View()

```
22 ###Different kinds of objects and data
```

23 #create vector

```
24 id=c("Leonard","Sheldon","Penny","Howard","Bernadette","Amy","Raj")
```

- 25 id
- 26 sex=c("M","M","F","M","F","F","M")
- 27 age\_now=c(45,43,32,37,38,42,37)
- 28 #create dataframe
- 29 bigbang=data.frame(id,sex,age\_now)
- 30 View(bigbang)

| r_presentation.R × bigbang × |                |       |           |  |  |  |  |
|------------------------------|----------------|-------|-----------|--|--|--|--|
| $\langle \mathbf{p} \rangle$ | 🗇 📄 🖉 🖓 Filter |       |           |  |  |  |  |
| -                            | id ÷           | sex ‡ | age_now 🗦 |  |  |  |  |
| 1                            | Leonard        | М     | 45        |  |  |  |  |
| 2                            | Sheldon        | м     | 43        |  |  |  |  |
| 3                            | Penny          | F     | 32        |  |  |  |  |
| 4                            | Howard         | м     | 37        |  |  |  |  |
| 5                            | Bernadette     | F     | 38        |  |  |  |  |
| 6                            | Amy            | F     | 42        |  |  |  |  |
| 7                            | Raj            | м     | 37        |  |  |  |  |
|                              |                |       |           |  |  |  |  |

Showing 1 to 7 of 7 entries

### Different kinds of objects and data

```
###Different kinds of objects and data
22
23
   #create vector
    id=c("Leonard", "Sheldon", "Penny", "Howard", "Bernadette", "Amy", "Raj")
24
25
    id
    sex=c("M","M","F","M","F","F","M")
26
27
    age now=c(45,43,32,37,38,42,37)
28
    #create dataframe
   bigbang=data.frame(id,sex,age_now)
29
   View(bigbang)
30
31
   #different type of data
                                           Console
                                                    Terminal ×
   class(bigbang)
32
                                           ~1 🔿
33
   class(id)
    class(age now)
34
                                          > #different type of data
35
                                          > class(bigbang)
                                          [1] "data.frame"
```

> class(id)

[1] "character"

> class(age\_now)

[1] "numeric"

# Different kinds of objects and data

```
###Different kinds of objects and data
22
23
   #create vector
    id=c("Leonard","Sheldon","Penny","Howard","Bernadette","Amy","Raj")
24
25
    id
    sex=c("M","M","F","M","F","F","M")
26
27
    age now=c(45,43,32,37,38,42,37)
   #create dataframe
28
   bigbang=data.frame(id,sex,age_now)
29
   View(bigbang)
30
31
   #different type of data
   class(bigbang)
32
                               > class(45)
33
   class(id)
    class(age_now)
                               [1] "numeric"
34
35
                               > class("45")
    class(45)
40
                               [1] "character"
    class("45")
41
```

characters are written as "character" so "45" is recognized as a character and not as a number

### Sort your data

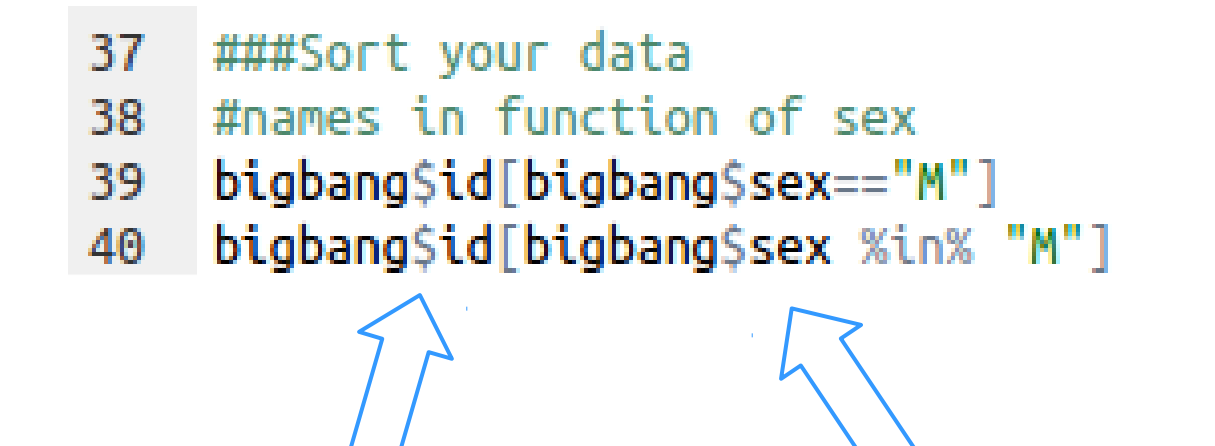

data\$col refers to the column named col of the table named data sorting is done on the elements between brackets [ ]

### Sort your data

- 37 ###Sort your data
- 38 #names in function of sex
- 39 bigbang\$id[bigbang\$sex=="M"]
- 40 bigbang\$id[bigbang\$sex %in% "M"]

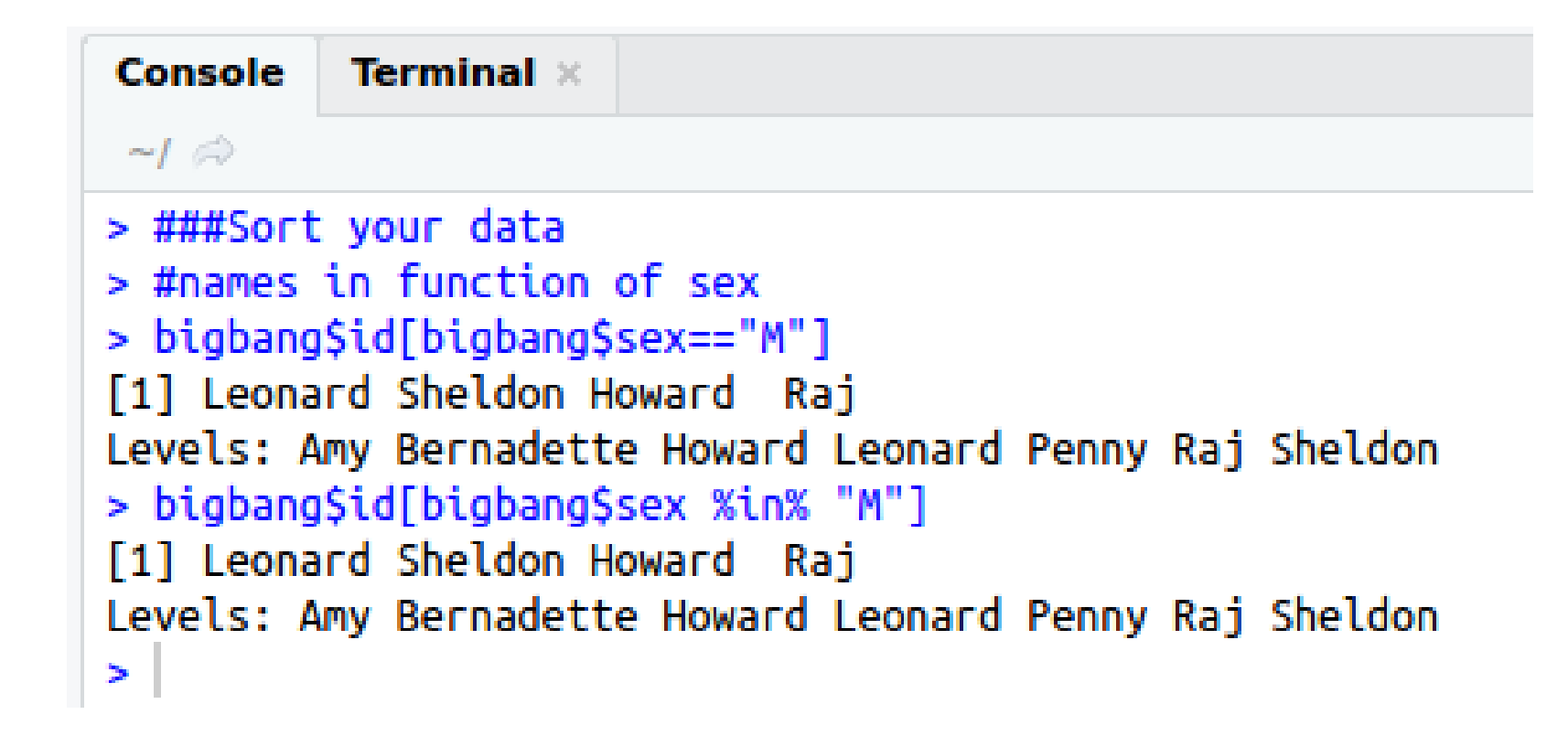

### Make a subtable

- 37 ###Sort your data
- 38 #names in function of sex
- 39 bigbang\$id[bigbang\$sex=="M"]
- 40 bigbang\$id[bigbang\$sex %in% "M"]
- 41 #make a subtable
- 42 bigbang\_F=bigbang[bigbang\$sex=="F",]
- 43 View(bigbang\_F)

| r_presentation.R × bigbang × |                             |               |           |  |  |  |  |
|------------------------------|-----------------------------|---------------|-----------|--|--|--|--|
| $\langle \rangle$            | (in a Filter                |               |           |  |  |  |  |
| <b>^</b>                     | id ÷                        | sex $\hat{z}$ | age_now 🔅 |  |  |  |  |
| 1                            | Leonard                     | м             | 45        |  |  |  |  |
| 2                            | Sheldon                     | м             | 43        |  |  |  |  |
| 3                            | Penny                       | F             | 32        |  |  |  |  |
| 4                            | Howard                      | м             | 37        |  |  |  |  |
| 5                            | Bernadette                  | F             | 38        |  |  |  |  |
| 6                            | Amy                         | F             | 42        |  |  |  |  |
| 7                            | Raj                         | м             | 37        |  |  |  |  |
|                              |                             |               |           |  |  |  |  |
| Showing                      | Showing 1 to 7 of 7 entries |               |           |  |  |  |  |

|        | 🕘 r_pre                     | sentation.R >  | < 📃 b | igbang_F × | bigb |  |  |
|--------|-----------------------------|----------------|-------|------------|------|--|--|
|        | $\langle \neg \neg \rangle$ | 🔊   🖓 Fi       | lter  |            |      |  |  |
|        | *                           | id ÷           | sex 🔅 | age_now    | ÷    |  |  |
|        | 3                           | Penny          | F     |            | 32   |  |  |
| $\neg$ | 5                           | Bernadette     | F     |            | 38   |  |  |
|        | 6                           | Amy            | F     |            | 42   |  |  |
|        |                             |                |       |            |      |  |  |
|        | Showing                     | 1 to 3 of 3 er | tries |            |      |  |  |
|        |                             |                |       |            |      |  |  |

brackets

As we want a subtable with 2

dimensions, it is very important

not to forget the comma in the

### Navigate into your table: subscript

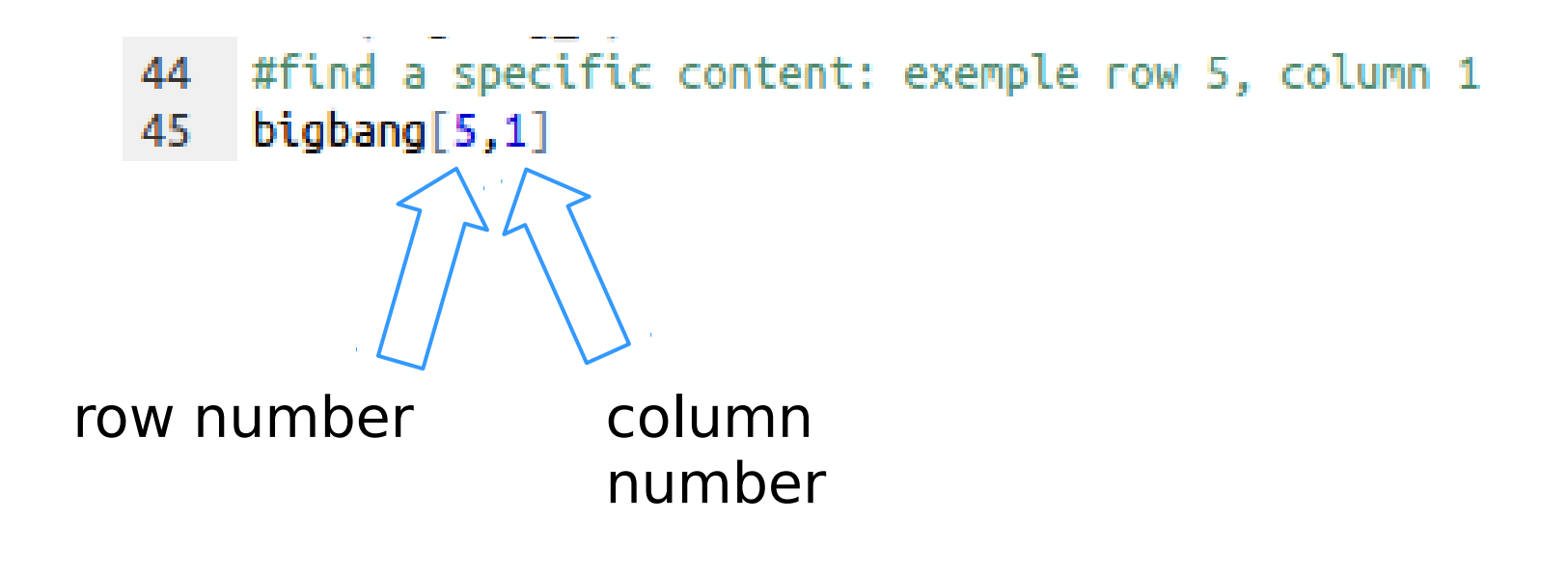

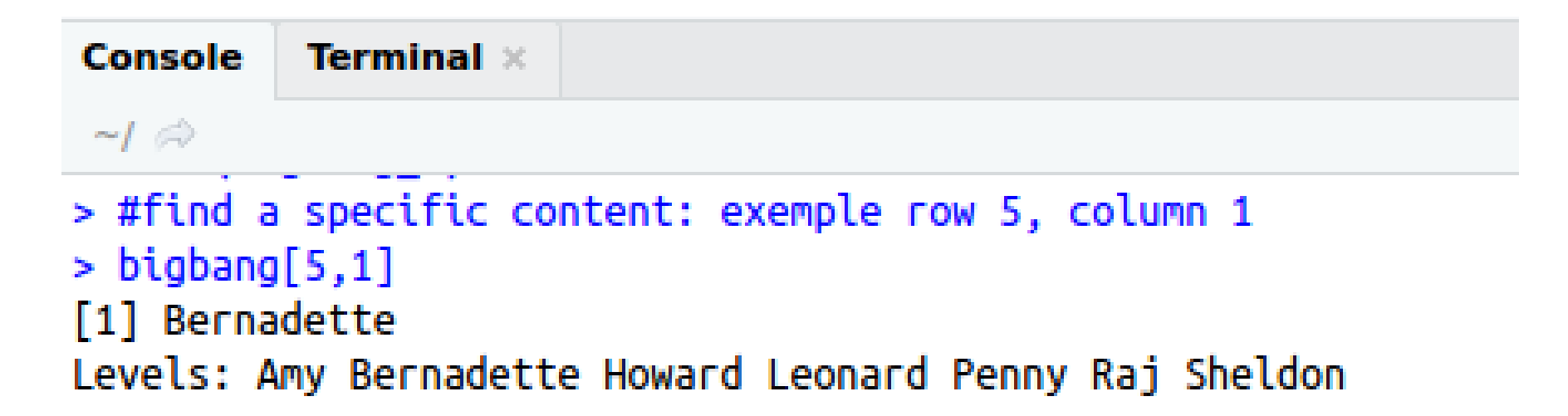

### Navigate into your table

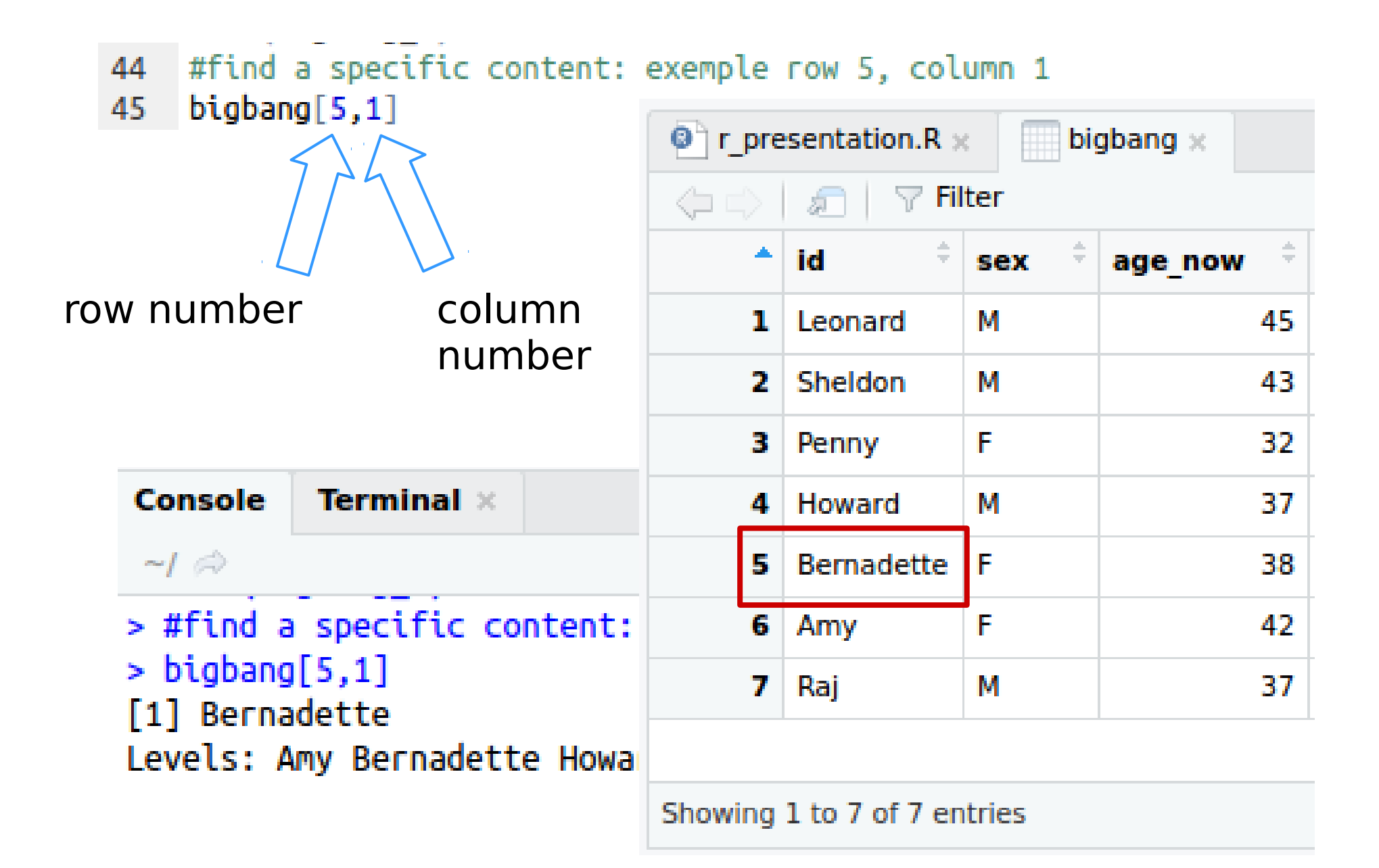

### Navigate into your table

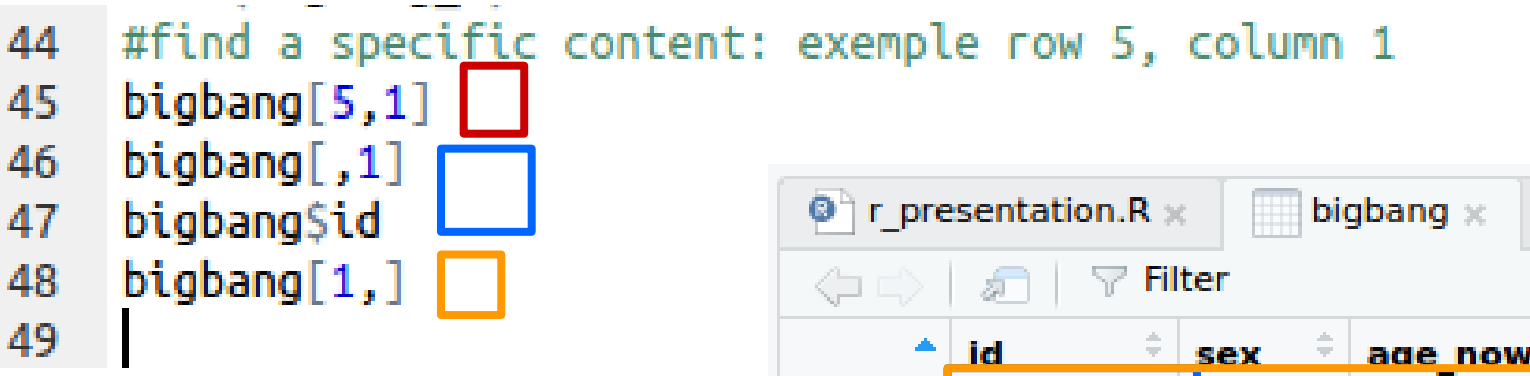

| $\langle \mathbf{p} \mathbf{q} \rangle$ | 🧼 🖒 🛛 🖉 🖓 Filter |       |           |  |  |  |
|-----------------------------------------|------------------|-------|-----------|--|--|--|
| <b>^</b>                                | id 🗦             | sex 🗦 | age_now 🍦 |  |  |  |
| 1                                       | Leonard          | м     | 45        |  |  |  |
| 2                                       | Sheldon          | м     | 43        |  |  |  |
| 3                                       | Penny            | F     | 32        |  |  |  |
| 4                                       | Howard           | м     | 37        |  |  |  |
| 5                                       | Bernadette       | F     | 38        |  |  |  |
| 6                                       | Amy              | F     | 42        |  |  |  |
| 7                                       | Raj              | м     | 37        |  |  |  |

Showing 1 to 7 of 7 entries

### Let's now use functions

- Functions in R are written as following: function()
- You can specify options and arguments in function of your needs
- The arguments you do not specify will be set by default

$$\begin{array}{c|c} {\rm arguments} \longrightarrow & {\rm function} \\ & \uparrow \\ {\rm options} \longrightarrow & {\rm default \ arguments} \end{array} \Longrightarrow {\rm result}$$

E.Paradis, R for beginners, 2005

### Let's now use functions

- 51 ###Functions
- 52 #use pre existing functions
- 53 mean(bigbang\$age\_now)
- 54 sum(bigbang\$age\_now)

### You can also create your own function

 Let's write a function to calculate the age of the actors at the beginning of the serie, so twelve years ago

```
55 #create your own function
56 age_season1=function(age){age-12}
57 age_season1(bigbang$age_now[bigbang$id=="Sheldon"])
58 age_season1(26)
```

Syntax to write your function: myfunction=function(x) {what to do}

### You can also create your own function

 Let's write a function to calculate the age of the actors at the beginning of the serie, so twelve years ago

```
55 #create your own function
```

- 56 age\_season1=function(age){age-12}
- 57 age\_season1(bigbang\$age\_now[bigbang\$id=="Sheldon"])

```
58 age_season1(26)
```

```
59 #add a new column to your data
```

60 bigbang\$age\_start=c(age\_season1(bigbang\$age\_now))

### You can also create your own function

 Let's write a function to calculate the age of the actors at the beginning of the serie, so twelve years ago

```
55 #create your own function
```

```
56 age_season1=function(
```

```
57 age_season1(bigbang$a
```

```
58 age_season1(26)
59 #add a new column to
```

```
37 #auu a new column to
```

```
60 bigbang$age_start=c(a
```

```
61 View(bigbang)
```

| Ч | Image: Provide the second second s | sentation.R > | : 👘 big | gbang ×   |             |
|---|----------------------------------------------------------------------------------------------------|---------------|---------|-----------|-------------|
| a | $\langle - \rangle$                                                                                                    | 🚛 🛛 🖓 Fil     | ter     |           |             |
|   | <b>^</b>                                                                                                    | id $\diamond$ | sex ‡   | age_now 🗦 | age_start 🗦 |
|   | 1                                                                                                    | Leonard       | м       | 45        | 33          |
| a | 2                                                                                                    | Sheldon       | м       | 43        | 31          |
|   | 3                                                                                                    | Penny         | F       | 32        | 20          |
|   | 4                                                                                                    | Howard        | м       | 37        | 25          |
|   | 5                                                                                                    | Bernadette    | F       | 38        | 26          |
|   | 6                                                                                                    | Amy           | F       | 42        | 30          |
|   | 7                                                                                                    | Raj           | м       | 37        | 25          |
|   |                                                                                                    |               |         |           |             |

Showing 1 to 7 of 7 entries

### Finding help in R

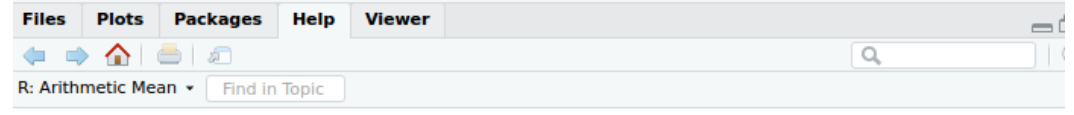

mean {base}

R Documentation

### Arithmetic Mean

### Description

Generic function for the (trimmed) arithmetic mean.

Usage

mean(x, ...)

## Default S3 method: mean(x, trim = 0, na.rm = FALSE, ...)

### Arguments

- x An R object. Currently there are methods for numeric/logical vectors and <u>date</u>, <u>date-time</u> and <u>time interval</u> objects. Complex vectors are allowed for trim = 0, only.
- trim the fraction (0 to 0.5) of observations to be trimmed from each end of x before the mean is computed. Values of trim outside that range are taken as the nearest endpoint.
- na.rm a logical value indicating whether NA values should be stripped before the computation proceeds.
- ... further arguments passed to or from other methods.

### Value

If trim is zero (the default), the arithmetic mean of the values in x is computed, as a numeric or complex vector of length one. If x is not logical (coerced to numeric), numeric (including integer) or complex, NA real is returned, with a warning.

If trim is non-zero, a symmetrically trimmed mean is computed with a fraction of trim observations deleted from each end before the mean is computed.

### References

Becker, R. A., Chambers, J. M. and Wilks, A. R. (1988) The New S Language. Wadsworth & Brooks/Cole.

See Also

weighted.mean, mean.POSIXct, colMeans for row and column means.

### Examples

x <- c(0:10, 50)
xm <- mean(x)
c(xm, mean(x, trim = 0.10))</pre>

### 

# Finding help in R

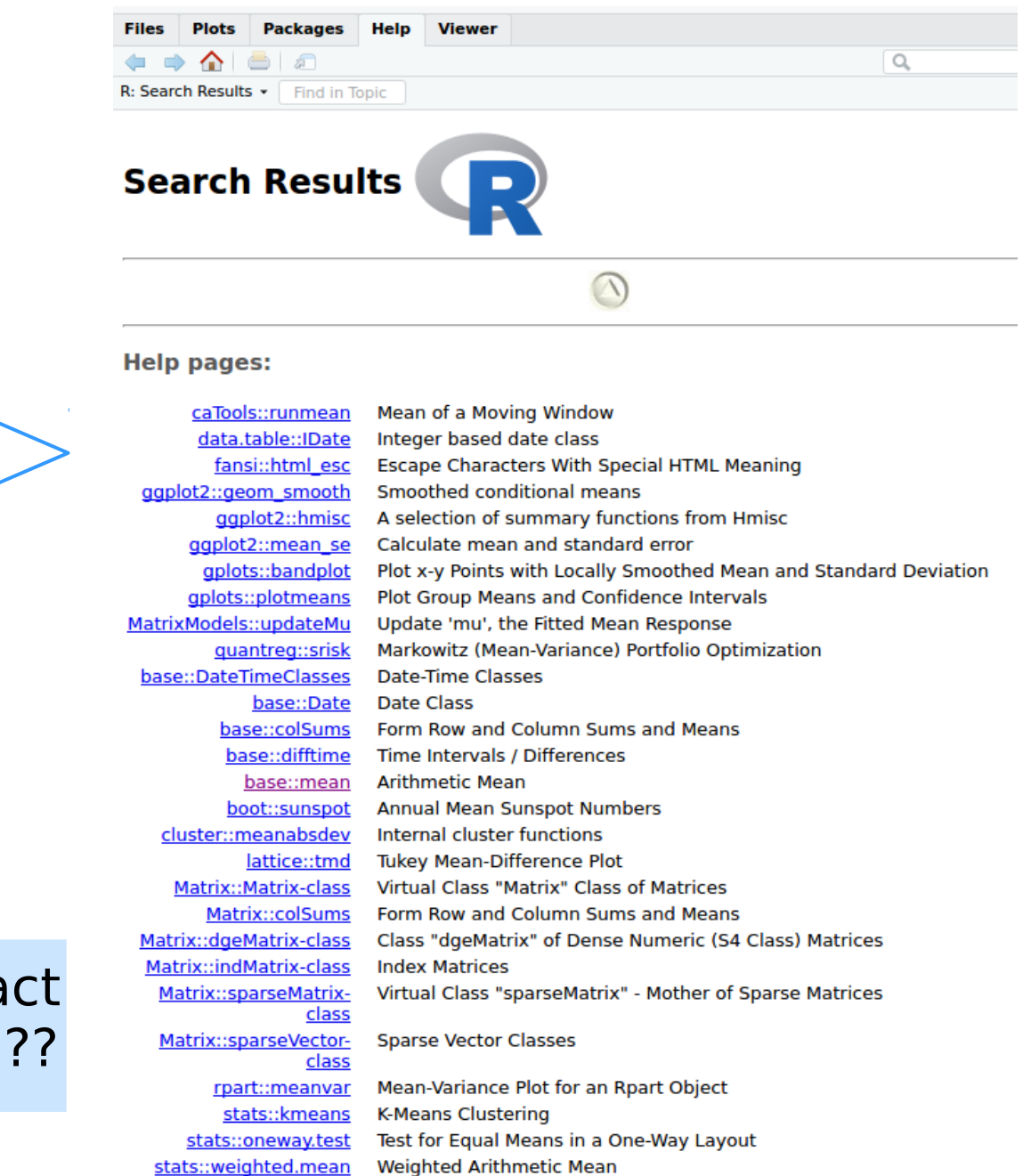

64 ###Find help 65 ?mean 66 ??mean

If you do not know the exact name of the function, use ??

# Finding help on the web

- Books/ebooks
  - Emmanuel Paradis R for beginners
  - Michael Crawley The R book
  - Andrie de Vries & Joris Meys R for dummies
- Websites
  - Statistical Tools for High-Throughput Data Analysis (www.sthda.com)
  - Stackoverflow (http://stackoverflow.com)
- Forums
  - R-bloggers (www.r-bloggers.com)

Do not ask questions on forums without doing preliminary research

Give a sample of data and script to illustrate your problem

### Export the data created on R in csv file

- 76 ###Export your data
- 77 #write.csv(bigbang, "~/Bureau/bigbang.csv")
- 78 write.csv(bigbang, "bigbang.csv")

To easily find the pathway, you can right-clic on a document located in the place of interest and clic on properties, the pathway will be indicated

Alternatively to write the pathway, you can set your working directory manually: Session>Set working directory>choose location

### Import your own data in R studio

- A few precautions before to import a document
  - Decimal numbers have to be written using a dot and not a comma: 2.5 instead of 2,5
  - Do not mix empty cases and cases with NA in a same column
  - Replace #VALUE ! (that happens in excell sheet when you apply function on Nas) by NA
  - Convert your excell sheet in .csv format

### Import your own data in R studio

 Iris dataset is a free dataset avaiable in R and regularly used in courses and examples

```
80 ###Import your data
81 #iris=read.csv("~/Bureau/iris.csv",header=T)
82 iris=read.csv("iris.csv",header=T)
83 View(iris)
```

To easily find the pathway, you can right-clic on a document located in the place of interest and clic on properties, the pathway will be indicated

If you specified that the column separator of your csv file is tab, add the following argument: read.csv(''path/filename.csv'', sep= ''\t'')

### Import your own data in R studio

- 80 ###Import your data
- 81 #iris=read.csv("~/Bureau/iris.csv",header=T)
- 82 iris=read.csv("iris.csv",header=T)
- 83 View(iris)

| C r_pre                        | esentation.R ×   | iris × iris_vir | × bigbang_F    | × bigbang ×               | _         |  |  |
|--------------------------------|------------------|-----------------|----------------|---------------------------|-----------|--|--|
|                                |                  |                 |                |                           |           |  |  |
| *                              | Sepal.Length 🗧 🗧 | Sepal.Width 🔶   | Petal.Length 🔶 | Petal.Width $^{\diamond}$ | Species 🔅 |  |  |
| 1                              | 5.1              | 3.5             | 1.4            | 0.2                       | setosa    |  |  |
| 2                              | 4.9              | 3.0             | 1.4            | 0.2                       | setosa    |  |  |
| 3                              | 4.7              | 3.2             | 1.3            | 0.2                       | setosa    |  |  |
| 4                              | 4.6              | 3.1             | 1.5            | 0.2                       | setosa    |  |  |
| 5                              | 5.0              | 3.6             | 1.4            | 0.2                       | setosa    |  |  |
| 6                              | 5.4              | 3.9             | 1.7            | 0.4                       | setosa    |  |  |
| 7                              | 4.6              | 3.4             | 1.4            | 0.3                       | setosa    |  |  |
| 8                              | 5.0              | 3.4             | 1.5            | 0.2                       | setosa    |  |  |
| 9                              | 4.4              | 2.9             | 1.4            | 0.2                       | setosa    |  |  |
| 10                             | 4.9              | 3.1             | 1.5            | 0.1                       | setosa    |  |  |
| 11                             | 5.4              | 3.7             | 1.5            | 0.2                       | setosa    |  |  |
| 12                             | 4.8              | 3.4             | 1.6            | 0.2                       | setosa    |  |  |
| 13                             | 4.8              | 3.0             | 1.4            | 0.1                       | setosa    |  |  |
| 1.4                            | 4.5              | 2.0             |                | 0.1                       |           |  |  |
| Showing 1 to 14 of 150 entries |                  |                 |                |                           |           |  |  |

### Remove the eventual NAs

- 73 ###Import your data
- 74 iris=read.csv("~/Bureau/iris.csv",header=T)
- 75 View(iris)
- 76 #remove eventual NA
- 77 iris=iris[!is.na(iris\$Species),]

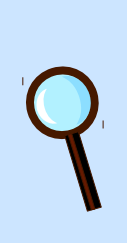

is.na() return the cases that contain Nas

!is.na() make the contrary: it gives you the cases where there is something else than NA

### Create sub-tables in function of the specie

```
###Import your data
73
    iris=read.csv("~/Bureau/iris.csv",header=T)
74
   View(iris)
75
    #remove eventual NA
76
    iris=iris[!is.na(iris$Species),]
77
    #make subtables
78
79 levels(iris$Species)
    iris_set=iris[iris$Species=="setosa",]
80
    iris vers=iris[iris$Species=="versicolor",]
81
    iris_vir=iris[iris$Species=="virginica",]
82
    View(iris vir)
83
```

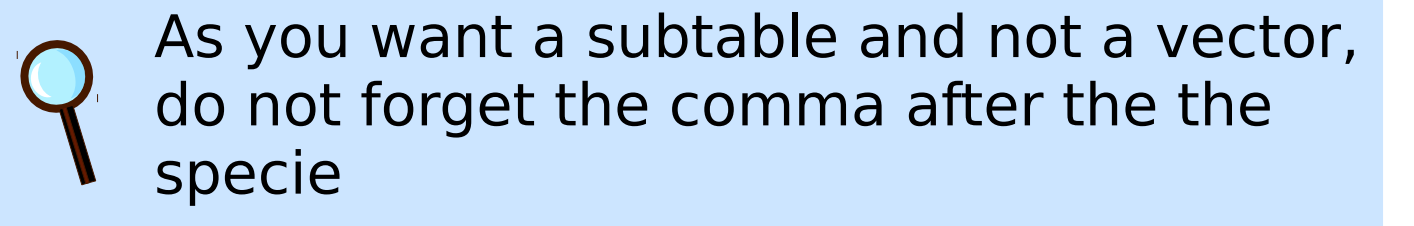

### Draw a plot

- 86 ###Make plots
- 87 #simple plot
- 88 plot(iris\$Sepal.Length,iris\$Petal.Length)

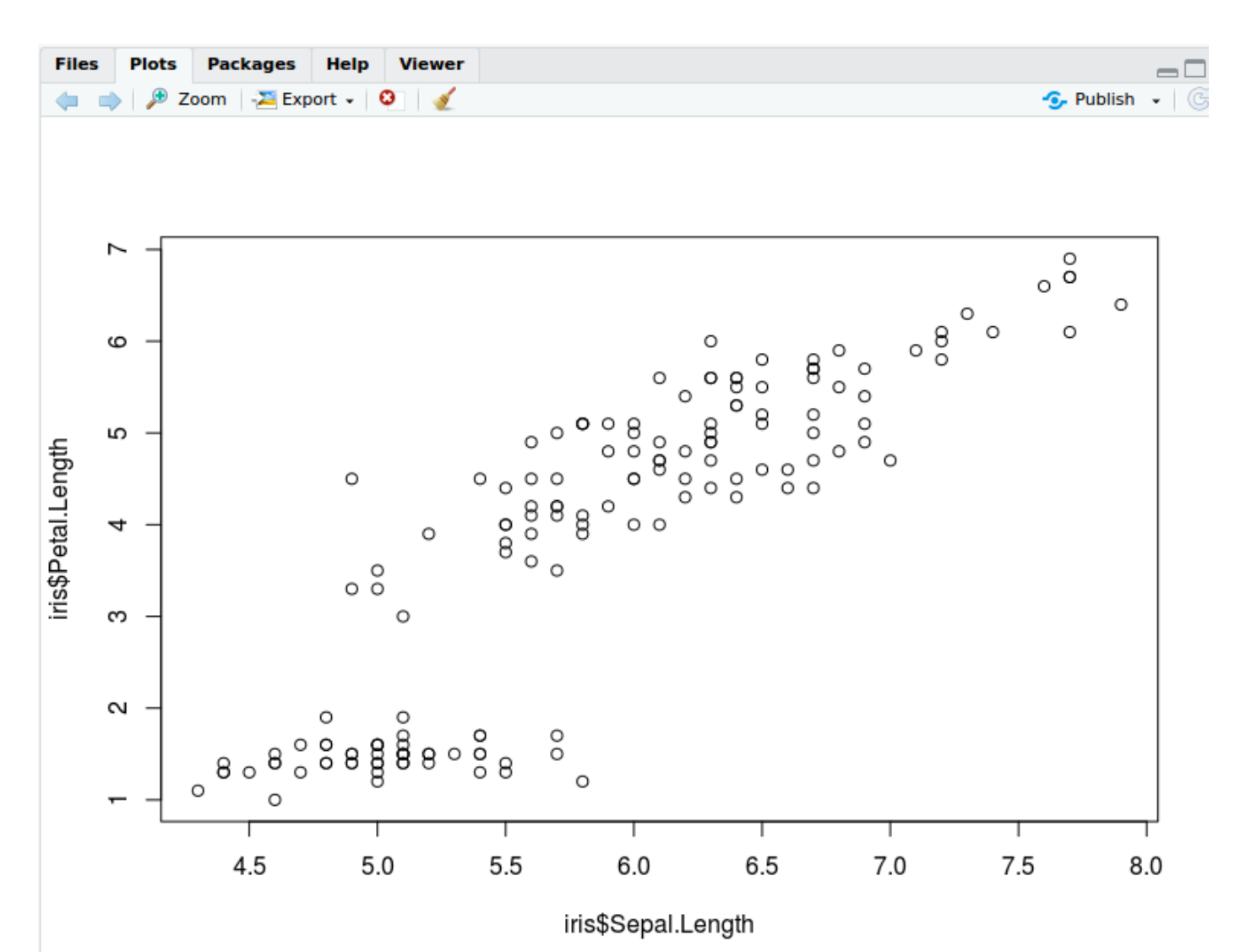

### Draw a nicer plot title 89 #add aromuents y and x subtitles plot(iris\$Sepal.Length,iris\$Petal.Length, 90 main="Petal length in function of sepal length", \_\_\_\_\_ 91 xlab="Sepal length [cm]",ylab="Petal length [cm]", 92 color and type of dot col="blue",pch=16, ◀ 93 ylim=c(0,10),xlim=c(4,8)) 94 limits of the y and x axis Packages Help Viewer Zoom 🛛 🚬 Export 🗸 Θ Publish Petal length in function of sepal length 9 ω Petal length [cm] ø 4 2 0 5 6 7 8

Sepal length [cm]

### Draw the nicest plot

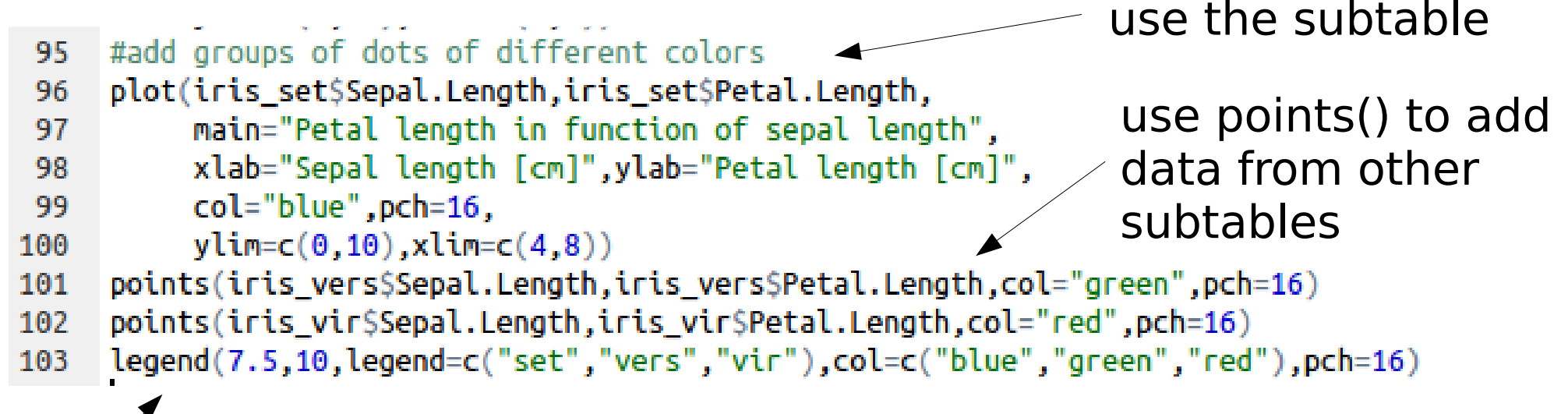

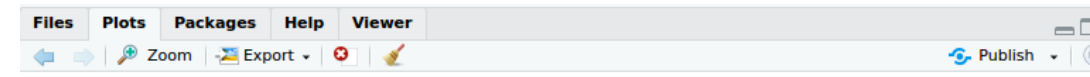

### eventually add legend

Petal length in function of sepal length

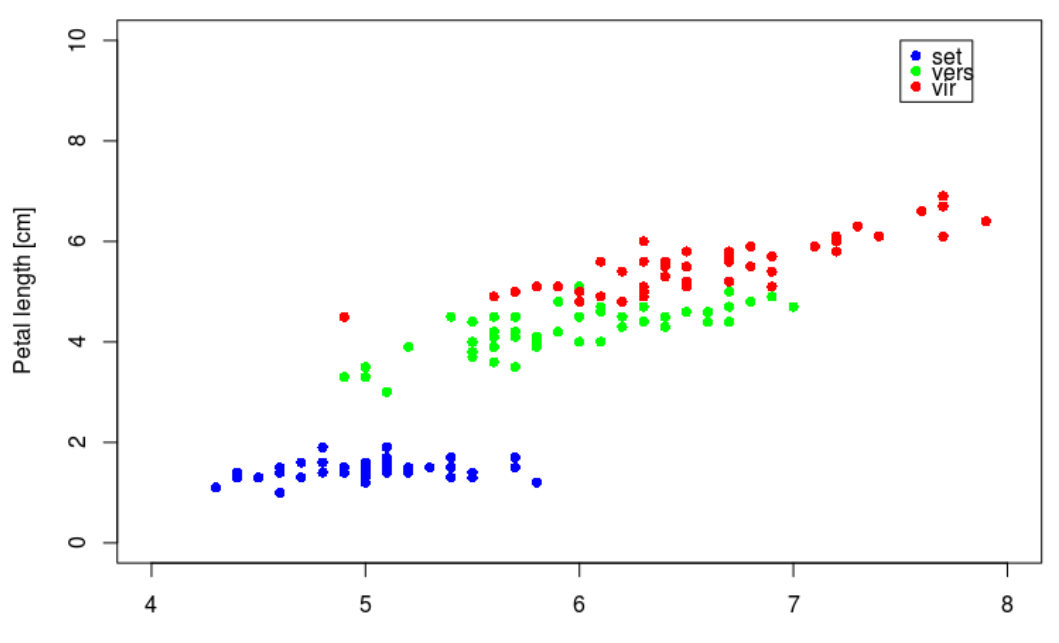

Sepal length [cm]

### What about a boxplot?

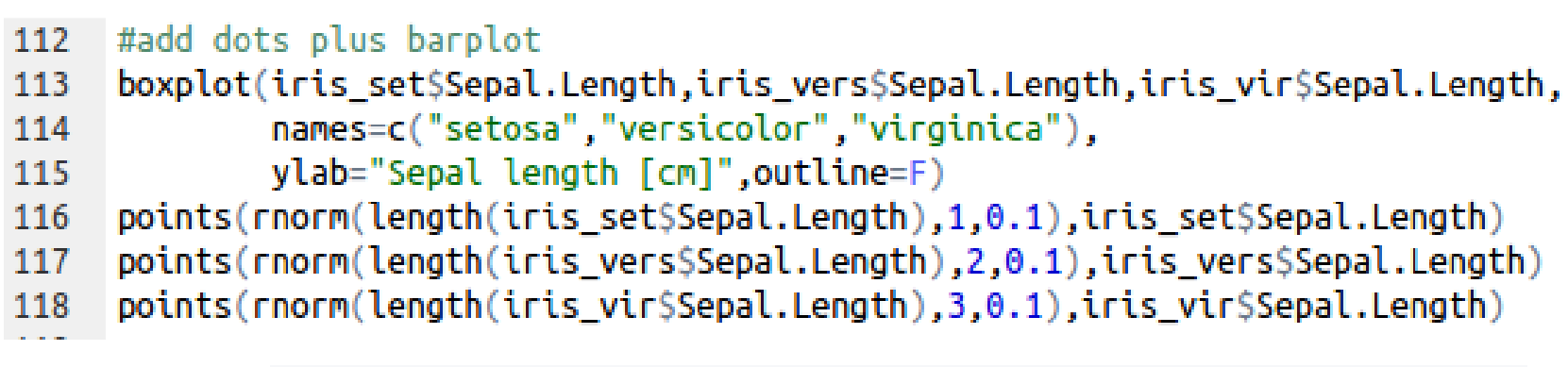

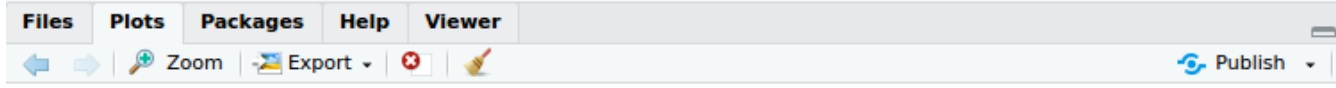

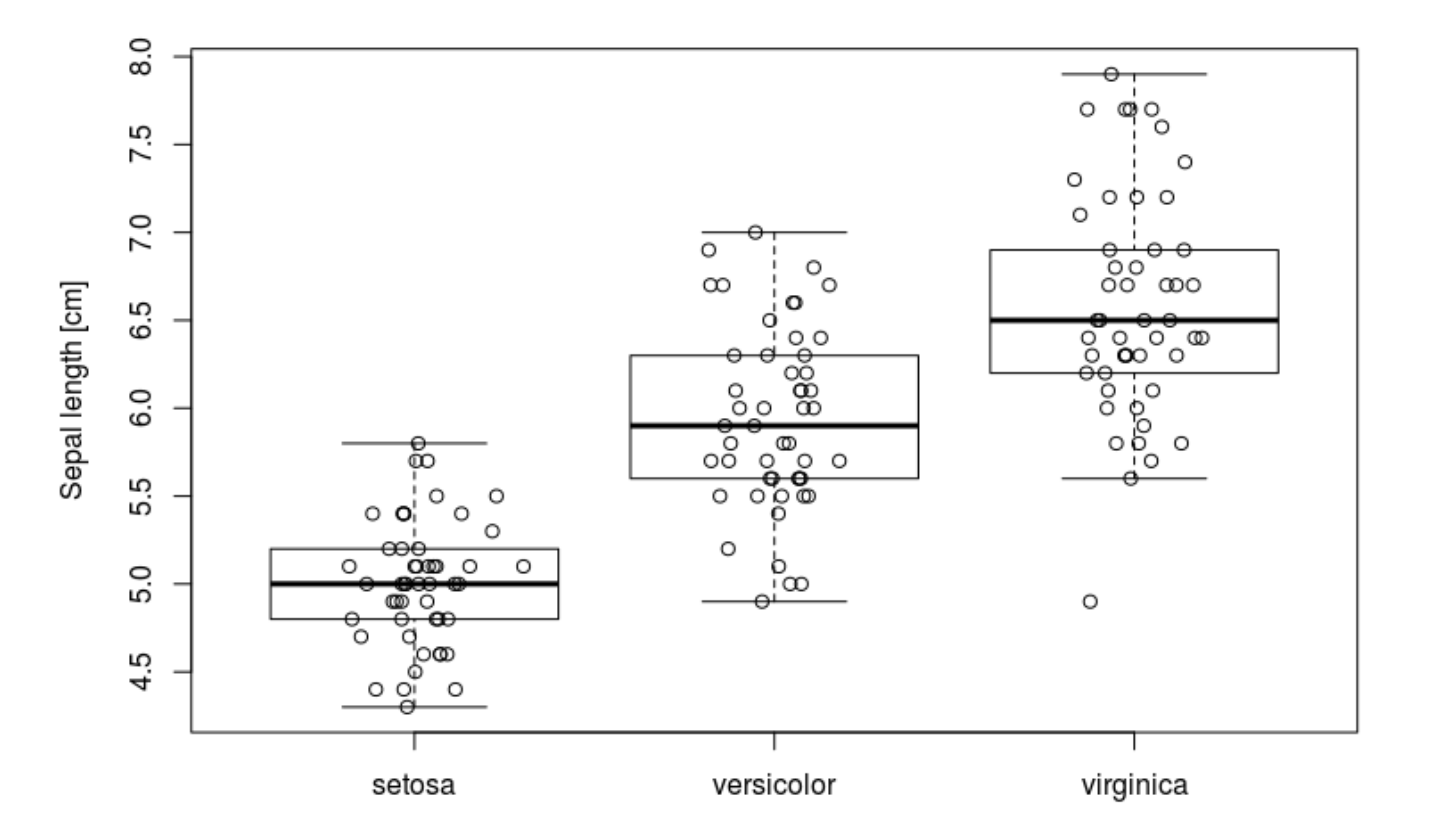

### Save your plot

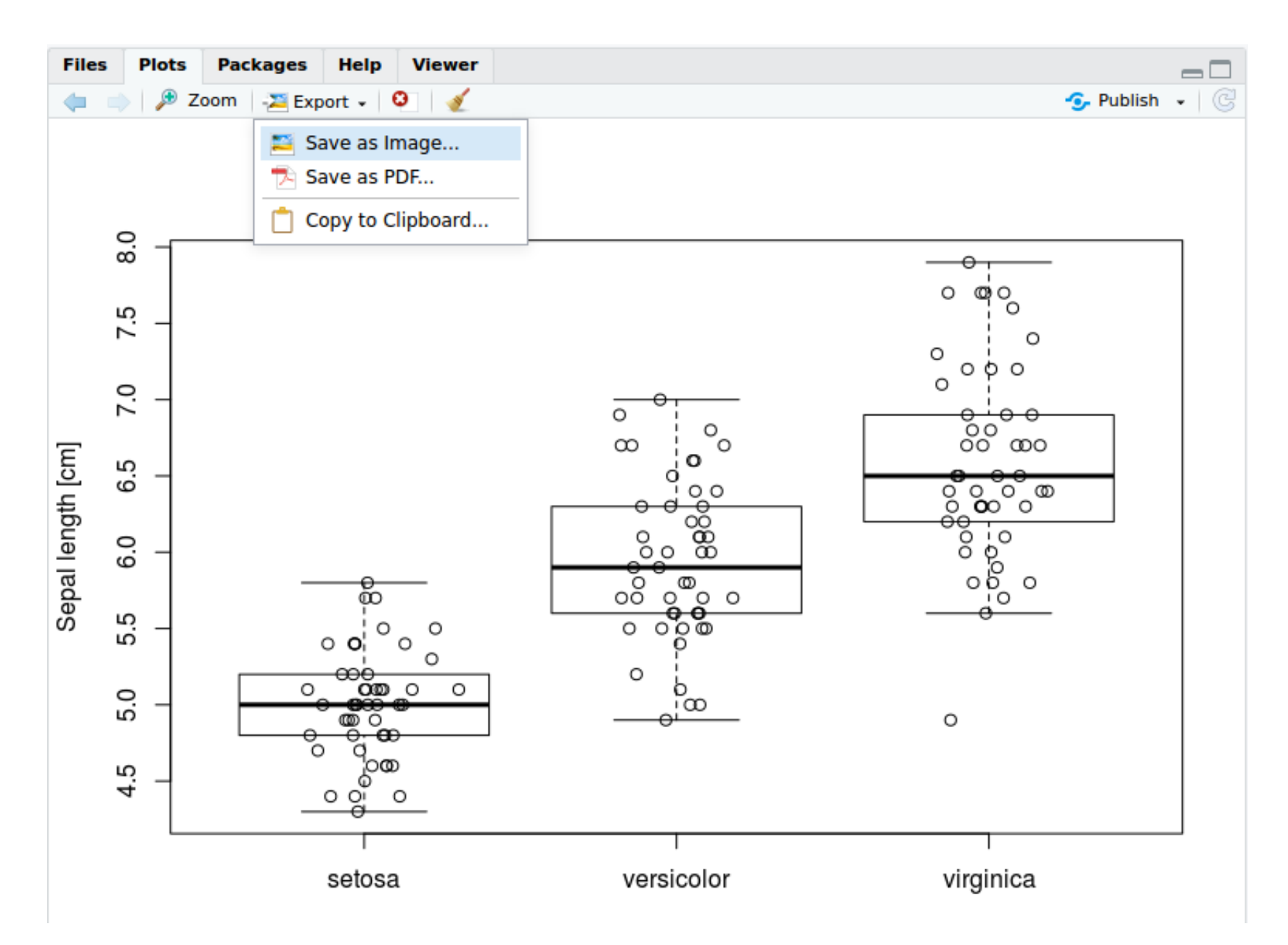

### Other usefull function linked to plots

```
#other functions to do plots
129
     hist()
130
                                         other kinds of plots
     barplot()
131
132
     pie()
133
                                      split your plot window to see
     #other usefull functions
134
                                      several plots (here 2x2)
     par(mfrow=c(2,2))
135
     arrows(x0,y0,x1,y1,angle)
136
                                      add arrows or lines
     text(x,y,"mytext")
137
                                      (angle=0) on your plots
                                      add text on your plot
```

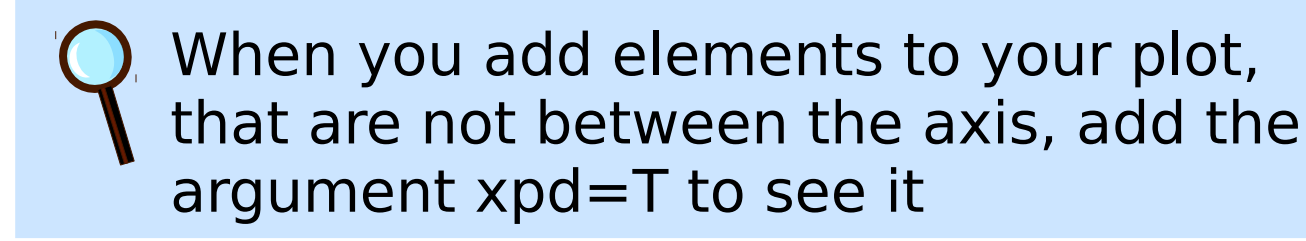

### A few lines of statistics: is the sepal length different between species?

```
###Statistics: example
129
```

```
#Is the sepal length different between species?
130
```

130:17

```
wilcox.test(iris_set$Sepal.Length,iris_vers$Sepal.Length)
131
```

```
132 wilcox.test(iris_vers$Sepal.Length,iris_vir$Sepal.Length)
```

```
wilcox.test(iris set$Sepal.Length.iris vir$Sepal.Length)
133
```

```
134
```

```
🔛 K & K Studio presentation script 🤤
Console
          Terminal ×
~1 @
> #1s the sepal length different between species?
> wilcox.test(iris set$Sepal.Length,iris vers$Sepal.Length)
        Wilcoxon rank sum test with continuity correction
data: iris_set$Sepal.Length and iris_vers$Sepal.Length
W = 168.5, p-value = 8.346e-14
alternative hypothesis: true location shift is not equal to 0
> wilcox.test(iris_vers$Sepal.Length,iris_vir$Sepal.Length)
        Wilcoxon rank sum test with continuity correction
data: iris_vers$Sepal.Length and iris_vir$Sepal.Length
W = 526, p-value = 5.869e-07
alternative hypothesis: true location shift is not equal to 0
> wilcox.test(iris_set$Sepal.Length,iris_vir$Sepal.Length)
        Wilcoxon rank sum test with continuity correction
data: iris_set$Sepal.Length and iris_vir$Sepal.Length
W = 38.5, p-value < 2.2e-16
alternative hypothesis: true location shift is not equal to 0
```

# To conclude...

- Basic tools
  - Create, use, visualise vectors and data frames
  - Use and create functions
  - Find help
  - Draw and save plots and boxplots
  - Import and export your data
  - A few lines of statistics
- Many more possibilities in function of your needs
  - automatisation of repetitive tasks: for boucle and apply()
  - specific packages
- Practise !